## Bagaimana untuk memperbaharui lesen aktif di sistem uLesen ?

Log masuk dan klik pada "Lesen Saya"

uLesen Dashboard Ē Mohon Lesen Lesen Saya Ē Lesen Pilihan Saya Ð Semak Status Permohonan Nombor Nombor Jenis Lesen ളി Lesen Saya Permohonan Lesen E Bayar Bil Lesen Pasar/TPS/Kompleks MBPP Cetak Lesen Showing 1 to 1 of 1 entries  $\rightarrow$ Tukar Pemilikan Cari: Tarikh Jenis Lesen Tindakan Status Luput Lesen Pasar/TPS/Kompleks 2023-12-31 Luput Lihat Pembaharuan Lesen MBPP Previous Next

Pada barisan nombor lesen, klik pada "Pembaharuan Lesen"

3

Sila ikut arahan pada skrin dan isi maklumat yang diperlukan dan klik "Hantar" untuk membuat penghantaran.